# Guida passo passo doctorSIM Pro

Ricarica | Sblocca | Controlla

Tutto ciò di cui i vostri clienti hanno bisogno per il loro cellulare in un'unica piattaforma

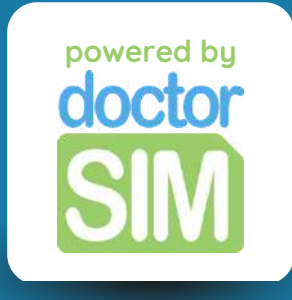

## Che cos'è doctorSIM Pro?

doctorSIM Pro è il miglior servizio per i rivenditori professionali di ricariche mobili, sblocchi e controlli. I nostri partner hanno accesso a...

Sconti significativi sui servizi di ricarica, sblocco e verifica dell'IMEI.

Una piattaforma esclusiva con accesso a promozioni e supporto tecnico 24/7.

Metodi di pagamento multipli con pagamenti disponibili nella vostra valuta locale

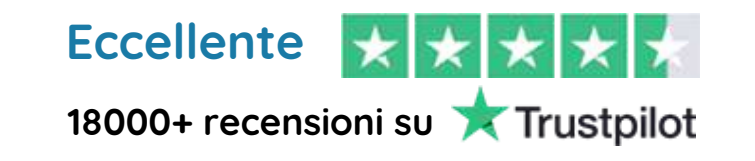

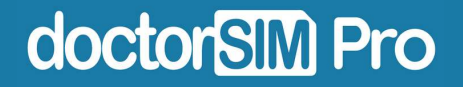

## Come funziona?

È incredibilmente semplice e al 100% online. Tutto ciò che dovete fare è iscrivervi alla nostra piattaforma con il vostro indirizzo e-mail e potrete iniziare immediatamente a offrire i nostri servizi ai vostri clienti.

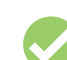

Ricaricare il saldo del telefono, i dati o i bundle su qualsiasi telefono nel mondo

Sblocco di telefoni cellulari (tutte le marche)

Controlli IMEI per qualsiasi dispositivo

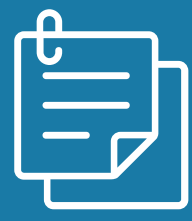

In questa guida imparerete come farlo passo dopo passo.

doctorSIM Pro

## In questa guida tratteremo...

Come accedere a doctorSIM Pro

Come ricaricare un telefono prepagato

Come sbloccare un telefono

Come eseguire un controllo dell'IMEI

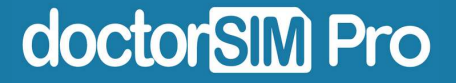

### FASE 1: Iscrizione

Fare <u>clic qui</u> e compilare il modulo.

#### Registrati - Rivenditore PRO

| e-mail                                                                   |                                                             |
|--------------------------------------------------------------------------|-------------------------------------------------------------|
| Numero di telefono                                                       | Nome della ditta                                            |
| ■ +39 + Numero di telefono                                               | Nome della ditta                                            |
| Accetto i <u>Termini e Condizioni</u> e o<br>politico sullo riservatezzo | accetto l'utilizzo delle mie informazioni seco              |
| Accetto i <u>Termini e Condizioni</u> e o<br>politico sullo riservatezzo | accetto l'utilizzo delle mie informazioni seco<br>Iscriviti |
| Accetto i <u>Termini e Condizioni e politica sulla riservatezza</u>      | accetto l'utilizzo delle mie informazioni seco<br>Iscriviti |

## FASE 2: Scegliere la password

Riceverete un'e-mail con un link per impostare la vostra password.

| 🕰 Scegli una nuova password     |  |
|---------------------------------|--|
| Nuovo password                  |  |
| Insertisci una riuova password. |  |
| Conferma la nuova password      |  |
| Conferma la tuo nuova password  |  |
| Salvare le modifiche            |  |
|                                 |  |
|                                 |  |
|                                 |  |
|                                 |  |
|                                 |  |

### FASE 3: Accesso al Dashboard

Una volta effettuata la registrazione, si verrà reindirizzati alla propria doctorSIM Pro Dashboard.

|             |                                      | Dashboard Doo                              | torSIM                        | Pro                                  |               |                |  |
|-------------|--------------------------------------|--------------------------------------------|-------------------------------|--------------------------------------|---------------|----------------|--|
|             | Ricariche                            |                                            |                               |                                      |               |                |  |
| -           | Sblocchi e controlli                 | Utilizza i crediti doctorsily p            | er racquisto n                | icoriche, spioco                     | d e contro    | ui.            |  |
|             | Acquista crediti                     |                                            | Girca 1                       | 7 crediti<br>15.17 ©                 |               |                |  |
| Ē           | SO                                   |                                            |                               |                                      |               |                |  |
| _           |                                      |                                            | -                             |                                      |               |                |  |
| Poti<br>tua | rai accedere<br>email e la t<br>link | e ogni volta<br>:ua passwo<br>nei tuoi pre | che<br>rd <u>de</u><br>eferit | vorre<br><mark>a qui</mark> ,<br>ti! | ai c<br>, sal | on le<br>Iva i |  |
| Poti<br>tua | rai accedere<br>email e la t<br>link | e ogni volta<br>:ua passwo<br>nei tuoi pre | che<br>rd <u>do</u><br>eferit | vorre<br><mark>a qui</mark> ,<br>ti! | ai c<br>, sal | on le<br>Iva i |  |

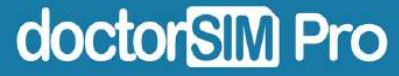

## FASE 4: Impostazione del profilo

All'interno della dashboard, andare su "Informazioni e impostazioni". È possibile scegliere il paese, la lingua e inserire i dati personali e di fatturazione.

| A Casa                | 💡 Scegli Paese e lingua               | 4 |
|-----------------------|---------------------------------------|---|
| 🖏 i miel crediti (13) |                                       |   |
| Ricariche             | 🕰 Cambia la password                  | ð |
| Sblocchi e controlli  |                                       |   |
| Purchase Credits      | 💄 Informazioni sui contatti           | ð |
| ESSO                  | <b>9</b> Informazioni di fatturazione | 0 |
|                       | Privacy e comunicazioni               | 0 |
|                       | 8 Eliminare l'account                 | 0 |

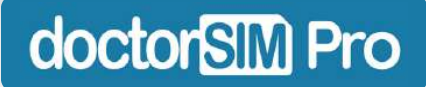

## FASE 5: Acquistare il primo pacchetto di crediti

Nella dashboard, andate su acquisto crediti e fate clic sul pulsante verde.

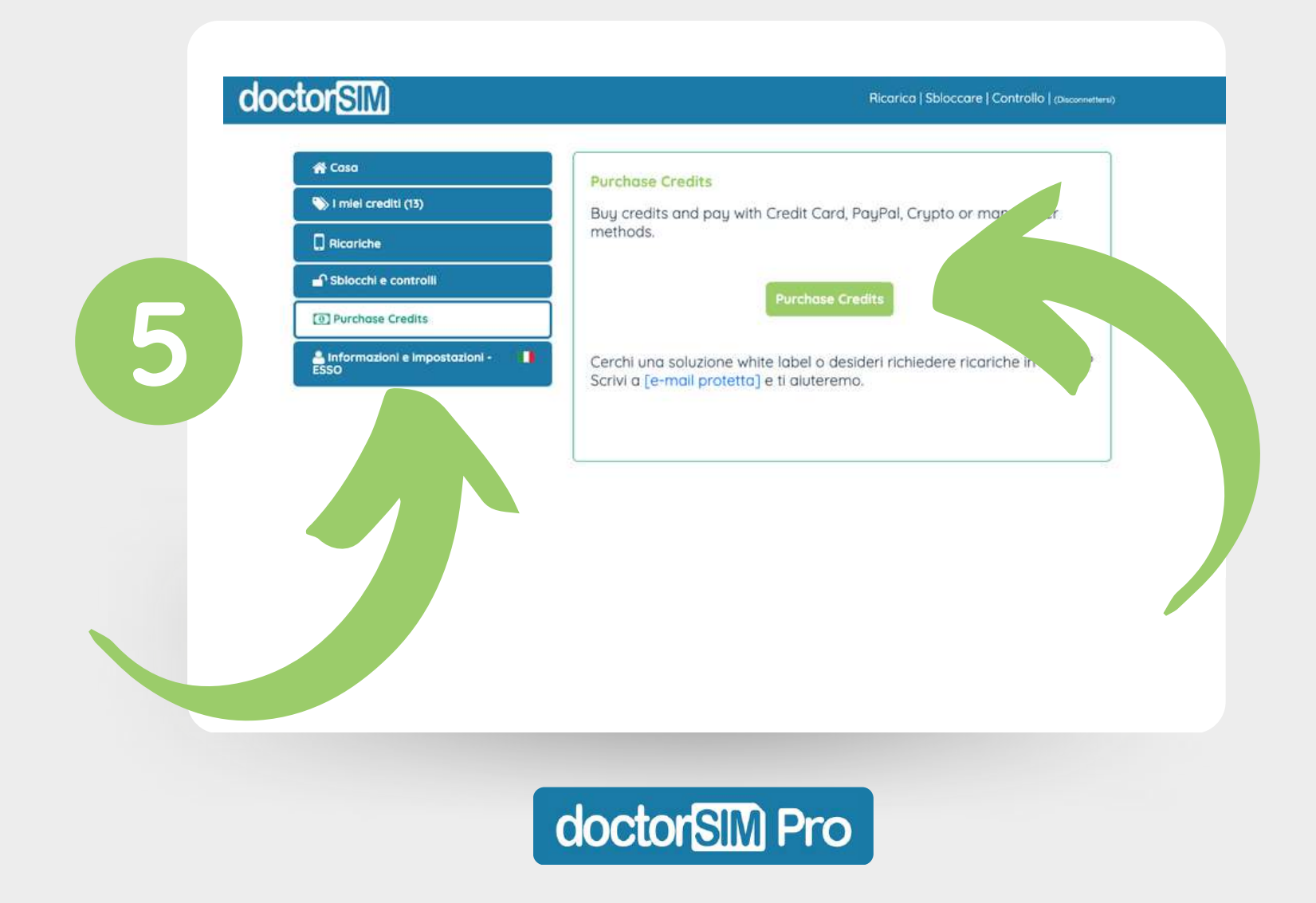

### FASE 6: Selezionare l'importo

Selezionare il numero di crediti che si desidera acquistare e fare clic su "Procedere al checkout".

| Scegli l'impor | rto del credito | o da caricare: |               |  |
|----------------|-----------------|----------------|---------------|--|
| 20.00 EUR      | 50.00 EUR       | 100.00 EUR     | 200.00<br>EUR |  |
| 500.00<br>EUR  | 1,000.00<br>EUR |                |               |  |

È possibile fare clic su "Mostra prezzo in euro". per visualizzare il prezzo in euro.

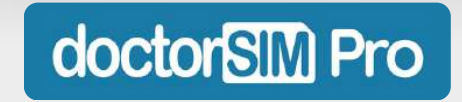

## FASE 7: Completare l'acquisto

Selezionare il metodo di pagamento preferito: carta, Apple Pay, Google Pay, Paypal, Ideal, Sofort, Alipay ed EPS, tra gli altri (la disponibilità dipende dal Paese).

| Si prega di scegliere un metodo di pagamento:                                                  |
|------------------------------------------------------------------------------------------------|
| Carta di credito, Apple e Google Pay 💼 Paypal 🦻                                                |
| Klarna, GiroPay, Alipay, EPS e altri =                                                         |
|                                                                                                |
| Completate il pagamento secondo il metodo<br>selezionato e tutto è pronto! Ora potete iniziare |

a offrire i nostri servizi ai vostri clienti.

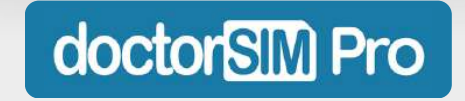

## FASE 8: Verificare il numero di crediti posseduti

Controllate quanti crediti avete nella sezione "I miei crediti" della vostra dashboard.

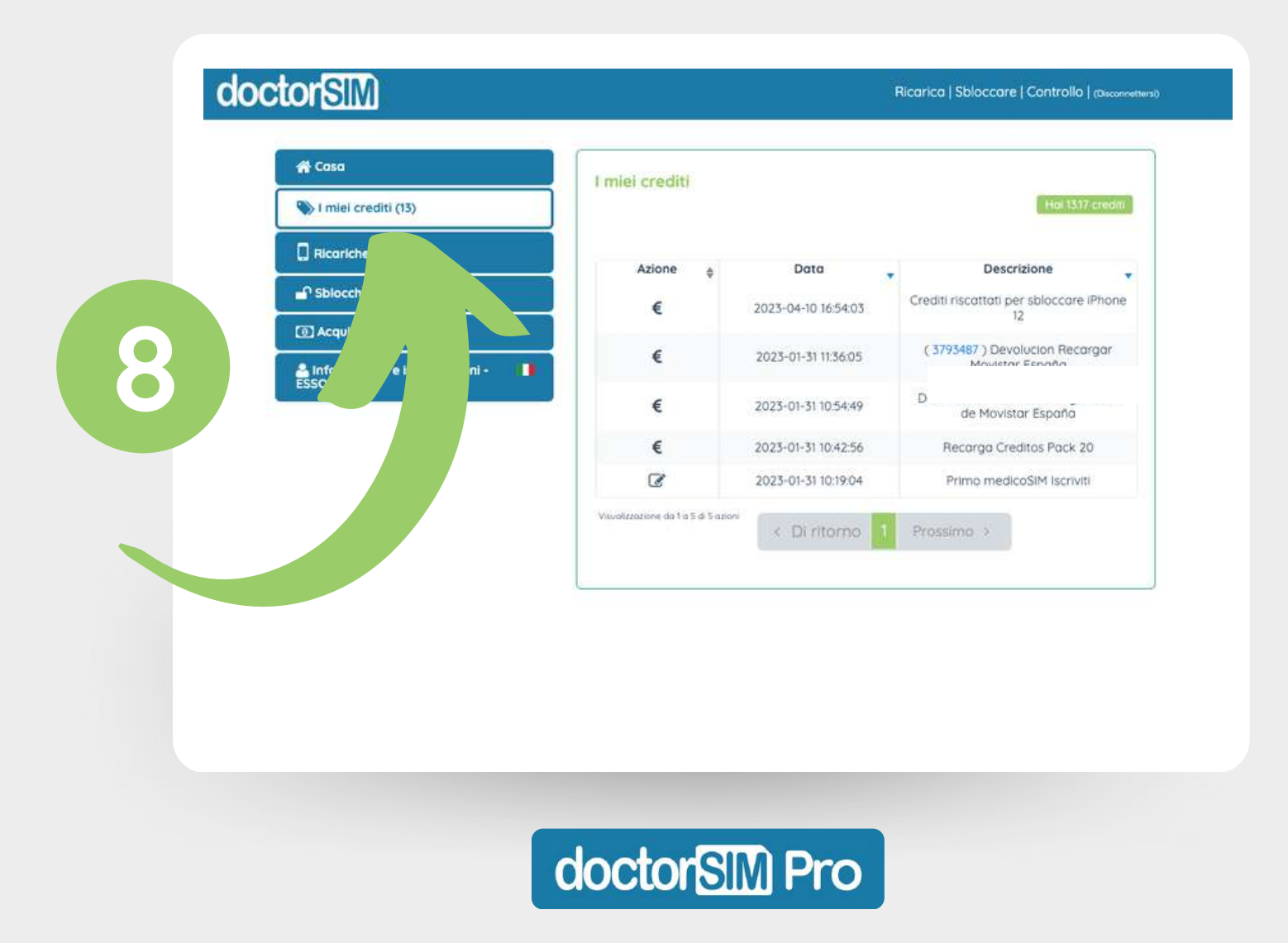

Nel pannello, andare alla sezione "Ricariche" e cliccare su "Ripeti Ricarica".

| 쓝 Casa<br>জ্ঞা i miel crediti (13)      | Le mie ricariche<br>Cronologia delle ricariche                         |
|-----------------------------------------|------------------------------------------------------------------------|
| Ricariche                               | Data    Numero  Alias  Ripeti Ricarica  Non ci sono eventi da mostrare |
| sta crediti<br>nazioni e impostazioni - | Mostra de Di a 0 di 0 eventi < Di ritorno Prossimo >                   |
|                                         | Voglio ricaricare il mio telefono                                      |
|                                         | Ripeti Ricarica                                                        |
|                                         |                                                                        |
|                                         |                                                                        |
|                                         |                                                                        |

Selezionare il prefisso del Paese in cui si desidera inviare la ricarica, inserire il numero di telefono e seguire la procedura.

| doct | Aiuto /             | Lo stato dell'ordini<br>Ricarica | B / PRO ACC       | Controlli telefonici *          | Disconnettersi<br>Maggiori informazioni su doc | torSIM +                      |                                     |
|------|---------------------|----------------------------------|-------------------|---------------------------------|------------------------------------------------|-------------------------------|-------------------------------------|
|      | • e.g. 312 345 6789 |                                  | natario.          |                                 | PROSSIMO                                       |                               |                                     |
|      |                     |                                  |                   |                                 |                                                |                               |                                     |
|      |                     |                                  | Ricor<br>Pro<br>s | date che<br>potrete<br>conti su | e come me<br>sempre ot<br>lle ricariche        | mbri di<br>tenere<br>e dei ce | doctorSIM<br>fantastici<br>Ilulari! |
|      |                     |                                  | _                 |                                 |                                                |                               |                                     |
|      |                     | doctor                           | SIM               | Pro                             |                                                |                               |                                     |

Nella maggior parte dei casi il nostro sistema rileva automaticamente l'operatore di rete, ma vi invitiamo a ricontrollare se è corretto. In caso contrario, fare clic su "Cambia operatore".

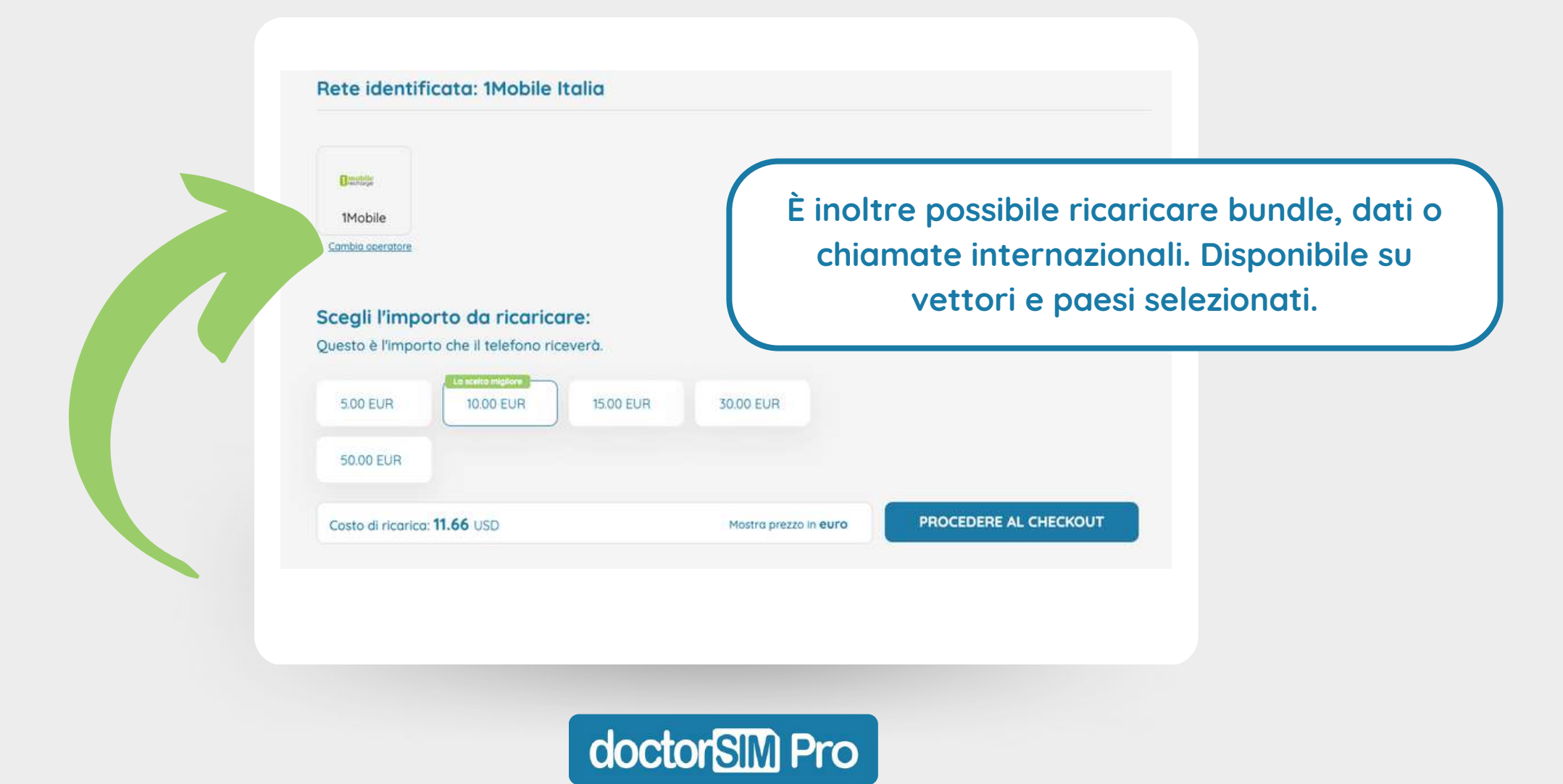

Una volta selezionato l'importo della ricarica e cliccato su "Continua a Pagamento", si visualizzerà la ripartizione della transazione.

|                        | Numero di teletono:                         | +393123456789 |
|------------------------|---------------------------------------------|---------------|
|                        | e-mail:                                     | n             |
|                        | Rete:                                       | IMobile Italy |
|                        | Prezzo di ricarica 10.00 EUR:               | 11.66 USD     |
|                        | Costo del servizio (3)                      | 1.08 USD      |
| atevi che tutto sia a  | Invia un SMS personalizzato al destinatario |               |
| cate su "Continua a    | TOTALE                                      | 12.74 USD     |
| to" e Ecco fatto!      | 12 credits redeemed:                        | -12.75 USD    |
| del vostro cliente     | Equilibrio restante:                        | 1.64 EUR      |
| ffettiva in pochissimo |                                             |               |
| tempo!                 |                                             |               |
|                        |                                             |               |
|                        | Continua a Pagame                           | ento          |
|                        |                                             |               |
|                        |                                             |               |

**CIOCTONSIIVI Pro** 

#### Non dimenticate di attivare l'avviso di promozione!

Si trova nella sezione "Ricariche" della dashboard. Fate clic su "Seleziona Gestore di rete" e cercate il Paese e il fornitore di cui avete bisogno (potete aggiungerne quanti ne volete).

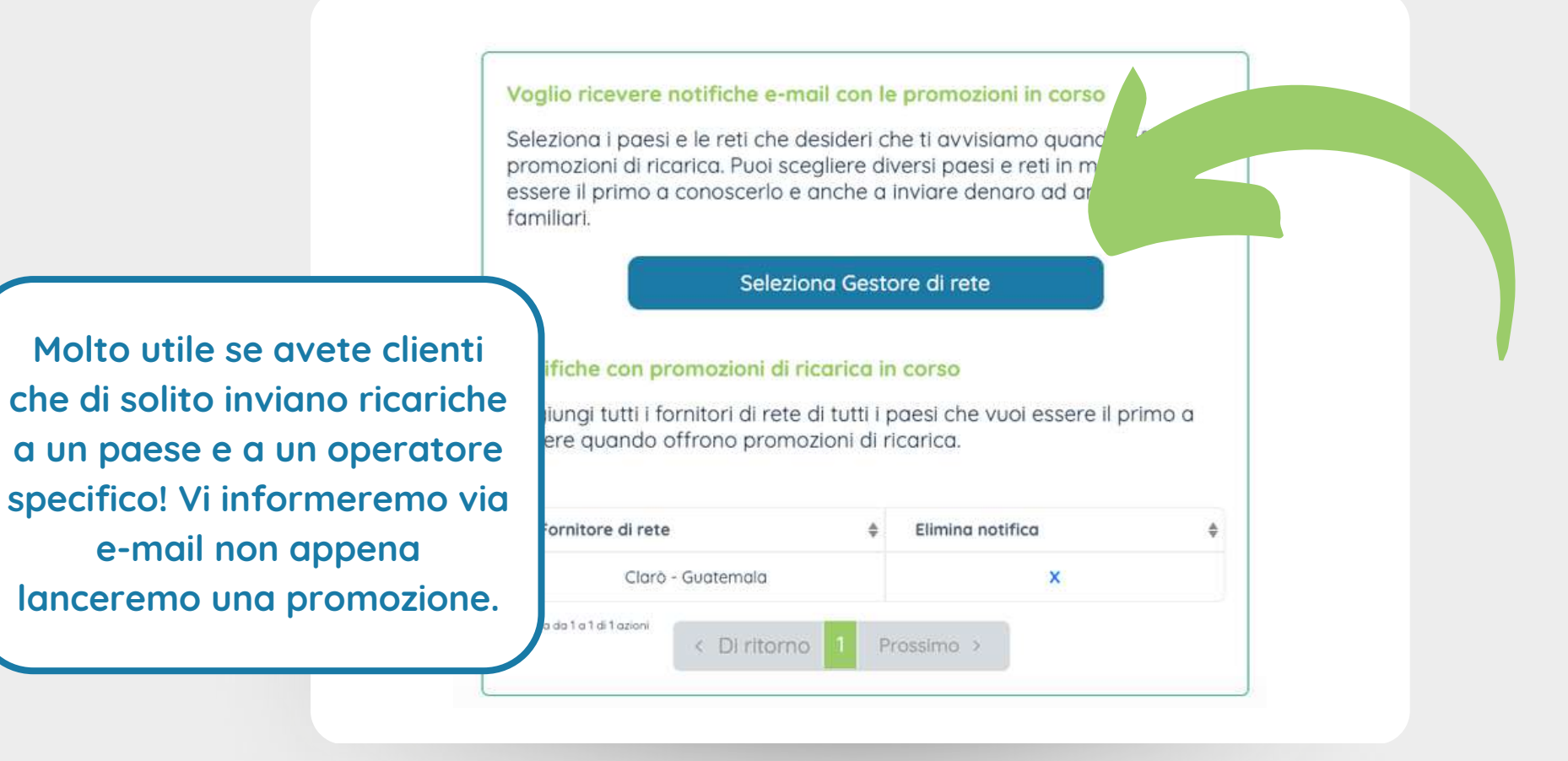

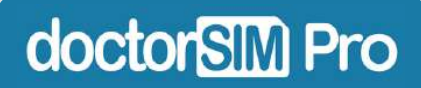

Nella dashboard, fare clic su "Sbloccare" nell'angolo in alto a destra per accedere al nostro servizio di sblocco IMEI.

| ) i miei crediti (13)                  | Dashboard DoctorSIM Pr                                            |
|----------------------------------------|-------------------------------------------------------------------|
| ] Ricoriche                            | Utilizza i crediti doctorSIM per l'acquisto ricarishe shu patroli |
| Sblocchi e controlli                   |                                                                   |
| 🗈 Acquista crediti                     | tiiHal 13.17 crediti<br>(Circa. 13.17 €)                          |
| informazioni e impostazioni - 📲<br>SSO |                                                                   |
|                                        |                                                                   |
|                                        |                                                                   |
|                                        |                                                                   |
|                                        |                                                                   |

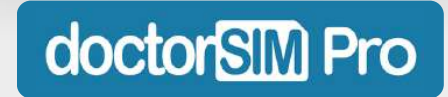

Selezionare la marca del telefono che si desidera sbloccare o utilizzare il nostro motore di ricerca. Nella schermata successiva sarà possibile selezionare anche il modello del dispositivo.

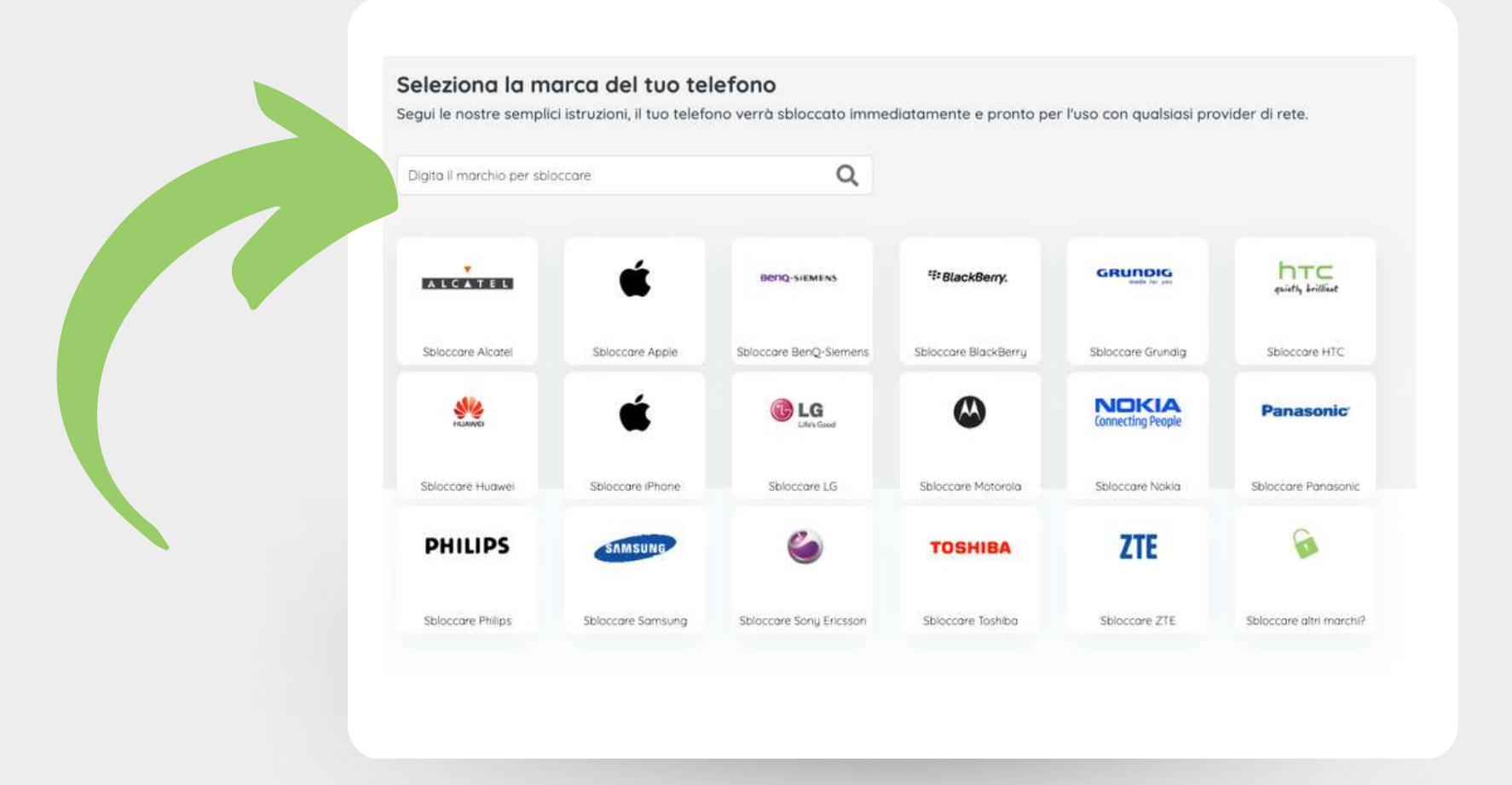

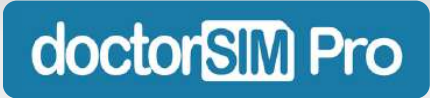

Selezionare il Paese e l'operatore di rete originale del dispositivo, quindi fare clic su "Prossimo".

| 1. Operatore                                                                                                    | 2. Servizio                          | 3. Riepilogo   | 4. Pagamento |
|----------------------------------------------------------------------------------------------------|--------------------------------------|----------------|--------------|
|                                                                                                    |                                      |                |              |
| . Vettore original                                                                                                    | le 🕐                                 |                |              |
|                                                                                                    |                                      |                |              |
| eleziona il provider di rete or                                                                                                    | iginale a cui è bloccato il telefono |                |              |
| Italia                                                                                                    | ×.                                   | Elscom         | ~            |
| and the second second sec |                                      |                | C a c c c    |
| Di ritorno                                                                                                    |                                      |                | Prossimo >   |
|                                                                                                    |                                      |                |              |
|                                                                                                    |                                      |                |              |
|                                                                                                    |                                      |                |              |
| Il vostro                                                                                                    | cliente non conos                    | sce queste int | ormazioni?   |
| Need                                                                                                    | sun problemal De                     | toto vorificar |              |

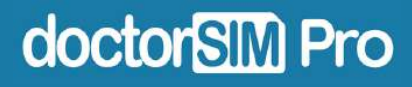

Immettere il codice IMEI del dispositivo e fare clic su "Prossimo".

| Inserisci le informazioni sull'ordine:<br>010928003890233<br>Digita "#06# sulla tastiera del telefono e inviaci i primi 15 numeri. <u>Neur riesci a travare il nume</u> | Nota: questa procedura può<br>variare leggermente a secondo<br>del produttore del dispositivo.<br>Se avete domande, fatecelo |
|----------------------------------------------------------------------------------------------------|----------------------------------------------------------------------------------------------------|
| Prezzo di sblocco: \$0 Dollaro statunitense<br>Assicurati che sia valido!                                                                                               | sapere! Saremo lieti di assisterv                                                                                            |
| Accetto i <u>Termiol e Condizioni</u> è accetto l'utilizzo delle mie informazio                                                                                         | ni secondo la <u>Privacu Policu</u><br>Prossima                                                                              |
|                                                                                                    |                                                                                                    |
| doctor                                                                                                    |                                                                                                    |

A questo punto sarà possibile controllare tutte le informazioni sullo sblocco. Controllate che tutto sia corretto e fate clic su "Prossimo".

| Servizio scelto:           | Servizio standard               |
|----------------------------|---------------------------------|
| Tempo medio:               | 2 hours                         |
| Tempo di consegna          | 12 business hours               |
| Paese e vettore            | AR Movistar                     |
| Numero IMEI                | 010928003890233                 |
| E-mail:                    | carmen+pruebapro1@doctorsim.com |
| Senza sconto               | •••                             |
| Prezzo plù basso garantito | \$-1 Dollaro statunitense       |
| Crediti da riscattare:     | -                               |
| IMPORTO TOTALE             | \$-1 Dollaro statunitense       |
|                            |                                 |

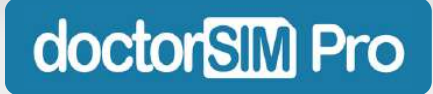

Cliccate su "Elabora richiesta" ed ecco fatto! Lo sblocco verrà eseguito entro tempo stabilito e non dovrete fare nient'altro, a meno che non sia indicato diversamente.

| der Summary    |                         |
|----------------|-------------------------|
|                |                         |
| Service chosen | Standard Service        |
| Price          | 8.95 US Dollars - (USA) |
|                | 8.95 US Dollars - (USA) |
| and redeeming  | from your credits       |
|                | 010928003890233         |

Nel caso in cui siano necessarie ulteriori azioni da parte vostra, i nostri esperti vi guideranno attraverso l'intero processo via e-mail, in modo che non dobbiate preoccuparvi di nulla.

|                       | 0 US Dollars - (USA |
|-----------------------|---------------------|
|                       |                     |
|                       |                     |
|                       |                     |
| Process Request       |                     |
| a Companya (Barranga) |                     |
|                       |                     |
|                       |                     |

doctorSIM Pro

Potrete controllare in qualsiasi momento tutti gli sblocchi telefonici che avete venduto ai vostri clienti nella sezione "Sblocchi e controlli" della dashboard.

| <ul> <li>Aff Casa</li> <li>S i miel crediti (13)</li> </ul> | Sblocchi e cor<br>Verifica lo stat | <mark>itrolli</mark><br>o delle tue richie   | este o sc | arica la fattura | corrispo   | ndente. |
|-------------------------------------------------------------|------------------------------------|----------------------------------------------|-----------|------------------|------------|---------|
| Sblocchi e controlli                                        | Data v<br>2023-04-10<br>16:54:04   | Acquistare<br>Sblocca IPhone<br>12 (3944107) | Stato     | Pagamento        | Euro.<br>0 | Fattura |
| SSO                                                         | Moistra da 1 a 1 di 1 azioni       | < Di ritorno                                 | 1 F       | rossimo >        |            |         |
|                                                             |                                    |                                              |           |                  |            |         |
|                                                             |                                    |                                              |           |                  |            |         |
|                                                             |                                    |                                              |           |                  |            |         |
|                                                             |                                    |                                              |           |                  |            |         |

#### Come controllare l'IMEI di un telefono da doctorSIM Pro?

Nella dashboard, fare clic su "Controllo" nell'angolo in alto a destra per accedere al nostro servizio di verifica dell'IMEI.

|                                     | Ricarica   Sbloccare   Controllo   (Deconnettens)                 |
|-------------------------------------|-------------------------------------------------------------------|
| 🕷 Casa                              |                                                                   |
| 📎 I miei crediti (13)               | Dashboard DoctorSIM Pro                                           |
|                                     | Utilizza i crediti doctorSIM per l'acauisto riconche, spiacca e a |
| Sblocchi e controlli                |                                                                   |
| Acquista crediti                    | tiHai 13.17 crediti<br>(Circa: 13.17 €)                           |
| 🛔 informazioni e impostazioni - 🛛 🚺 |                                                                   |
|                                     |                                                                   |

#### doctorSIM Pro

#### Come controllare l'IMEI di un telefono da doctorSIM Pro?

Selezionare il controllo desiderato e seguire le istruzioni. È necessario conoscere il codice IMEI del dispositivo e si riceverà il risultato via e-mail nei tempi indicati.

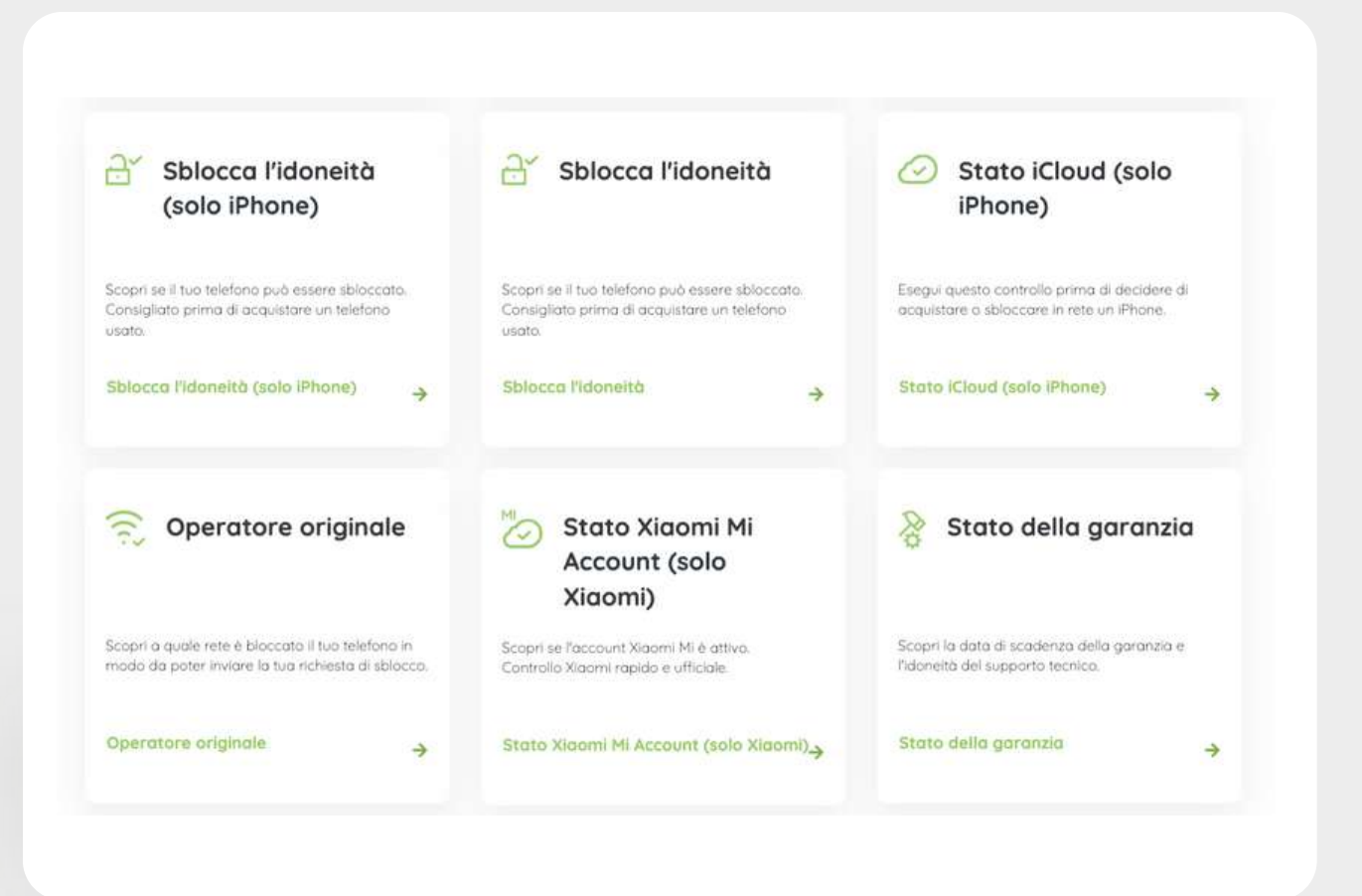

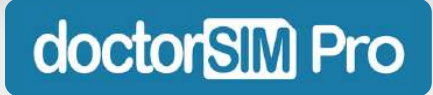

#### Come controllare l'IMEI di un telefono da doctorSIM Pro?

Nella sezione "Sblocchi e controlli" della dashboard è possibile visualizzare in ogni momento tutti i controlli IMEI venduti ai clienti.

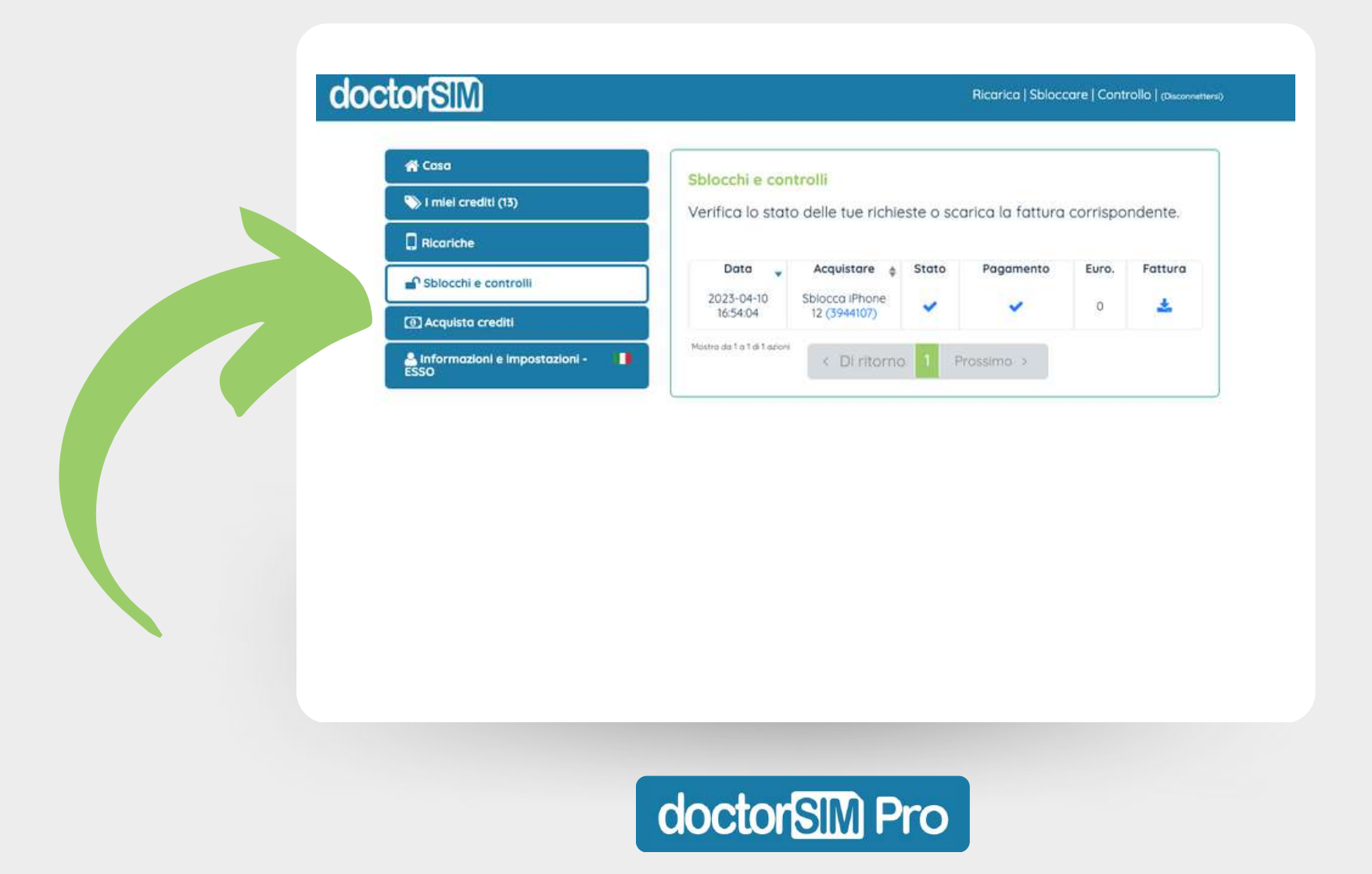

## Andiamo?

Non vediamo l'ora di aiutarvi a far crescere la vostra attività. Non aspettate oltre!

Iscriviti a doctorSIM Pro

Accedere se si possiede già un account

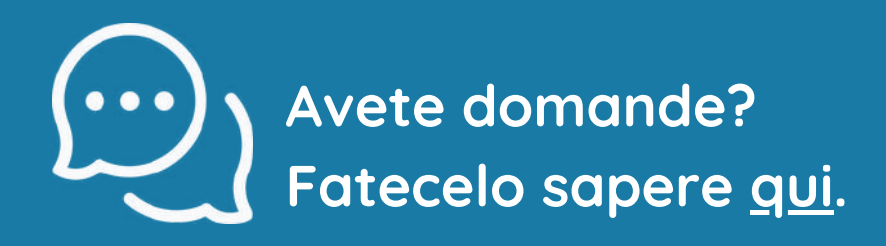

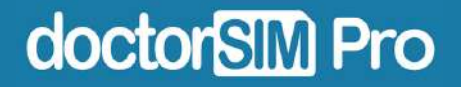